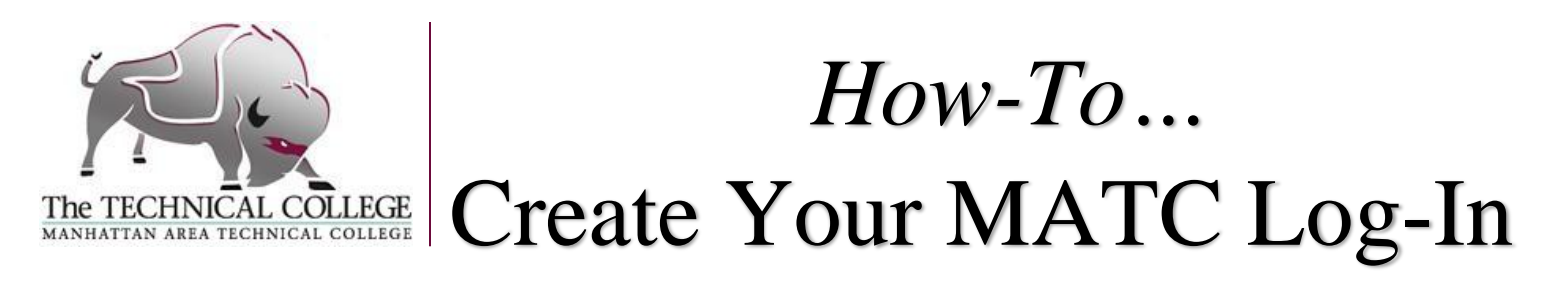

( 1. Go to manhattantech.edu.

## 2. Click on MATCOnline

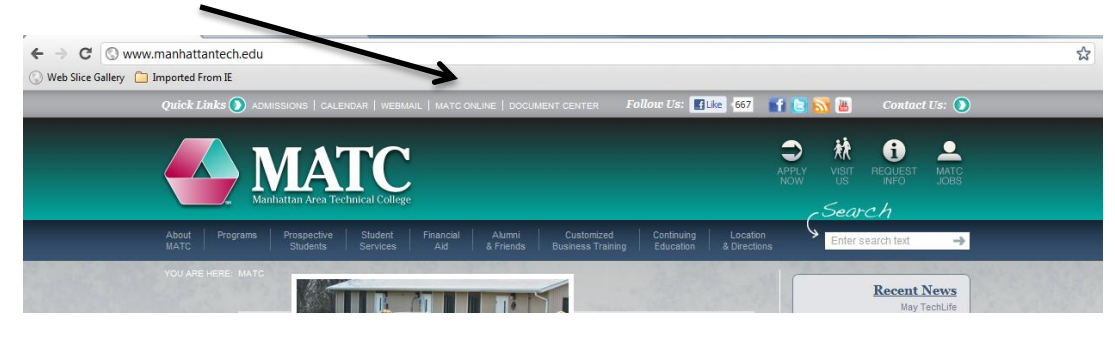

3. Click on the "Help" Tab.

| 🔇 Web Slice Gallery 🗀 1                       | in ported From IE                                                       | ••)                        |
|-----------------------------------------------|-------------------------------------------------------------------------|----------------------------|
| Manhatt                                       |                                                                         |                            |
| User Name:                                    | Password: Login                                                         |                            |
| Home Admissions                               | Help Learning Resource Center Resources Welcome to "The Library @ MATC" |                            |
| You are here: Help > Te                       | chnology Assistance                                                     |                            |
| Help                                          | Holp                                                                    |                            |
| Technology Assistance                         | neip                                                                    | er <u>Printer Friendry</u> |
| <u>Reset Password</u>                         | Reset Password                                                          |                            |
| <u>Technology Assistance</u> <u>Documents</u> | Reset Password                                                          | ^                          |
| Create MATC Login                             | Option #1 - Have a new password emailed to you.                         |                            |
| Quick Links<br>MATC Library<br>MATC Webmail   | Username:<br>Secondary Email*:                                          |                            |

4. Click on Create MATC Login

| 🔇 Web Slice Gallery 🗋 Impo             | Dotted From IE               |                          |                    | <br> |                  |
|----------------------------------------|------------------------------|--------------------------|--------------------|------|------------------|
| Manhattan Av                           | ATC<br>rea Technical College |                          |                    |      |                  |
| User Name:                             | Password:                    | Login                    |                    |      |                  |
| Home Admissions Help                   | Learning Resource Center     | Resources Welcome to "T  | he Library @ MATC" |      |                  |
| You are here: Help > Techno            | ology Assistance             |                          |                    |      |                  |
| Help<br>Technology Assistance          | Help                         |                          |                    |      | Printer Friendly |
| <u>Reset Password</u>                  | Reset Password               |                          |                    |      |                  |
| <u>Technology Assistance</u> Documents | Poset Deservord              |                          |                    |      | *                |
| Create MATC Login                      | Reset Password               |                          |                    |      |                  |
|                                        | Option #1 - Have a new j     | bassword emailed to you. |                    |      |                  |
| Quick Links                            | Usema                        | me:                      |                    |      |                  |
| MATC Webmail                           | Secondary Em                 | ม้*:<br>                 |                    |      |                  |

5. You will be asked to create your student login. This login will be used for your school email and access to MATCOnline. It is suggested that you try to use your first and last name if it is available. (Note-refrain from using any username that would be considered inappropriate. If your username is deemed inappropriate, you will be forced to change it.)

## \*If you ever need to reset your password, you will also be able to do so in the "help" tab.